一.申请微信二次验证(支持安卓系统和 ios(苹果 iphone, iPad)的智能手机终端】.在绑定二次验证之前,一定要参见
 <u>https://mail.capmail.cn/coremail/cmcu\_var/help/khdpass.pdf</u>的帮助。先生成客户端专用密码。并成功更新客户端的帐号配置

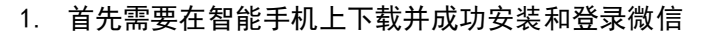

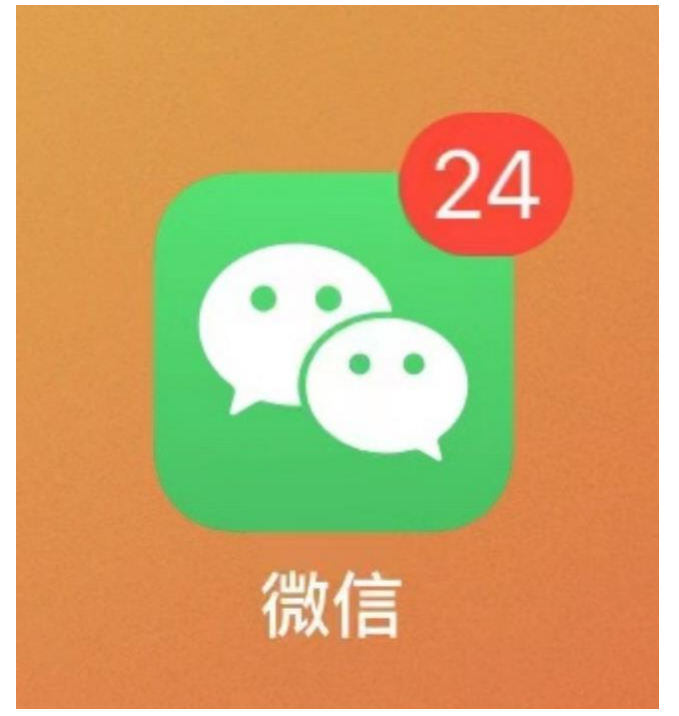

2. 在你在电脑上打开 https://mail.capmail.cn, 输入邮箱地址和密码, 点击登录进入 Webmail, 看到如下图示:

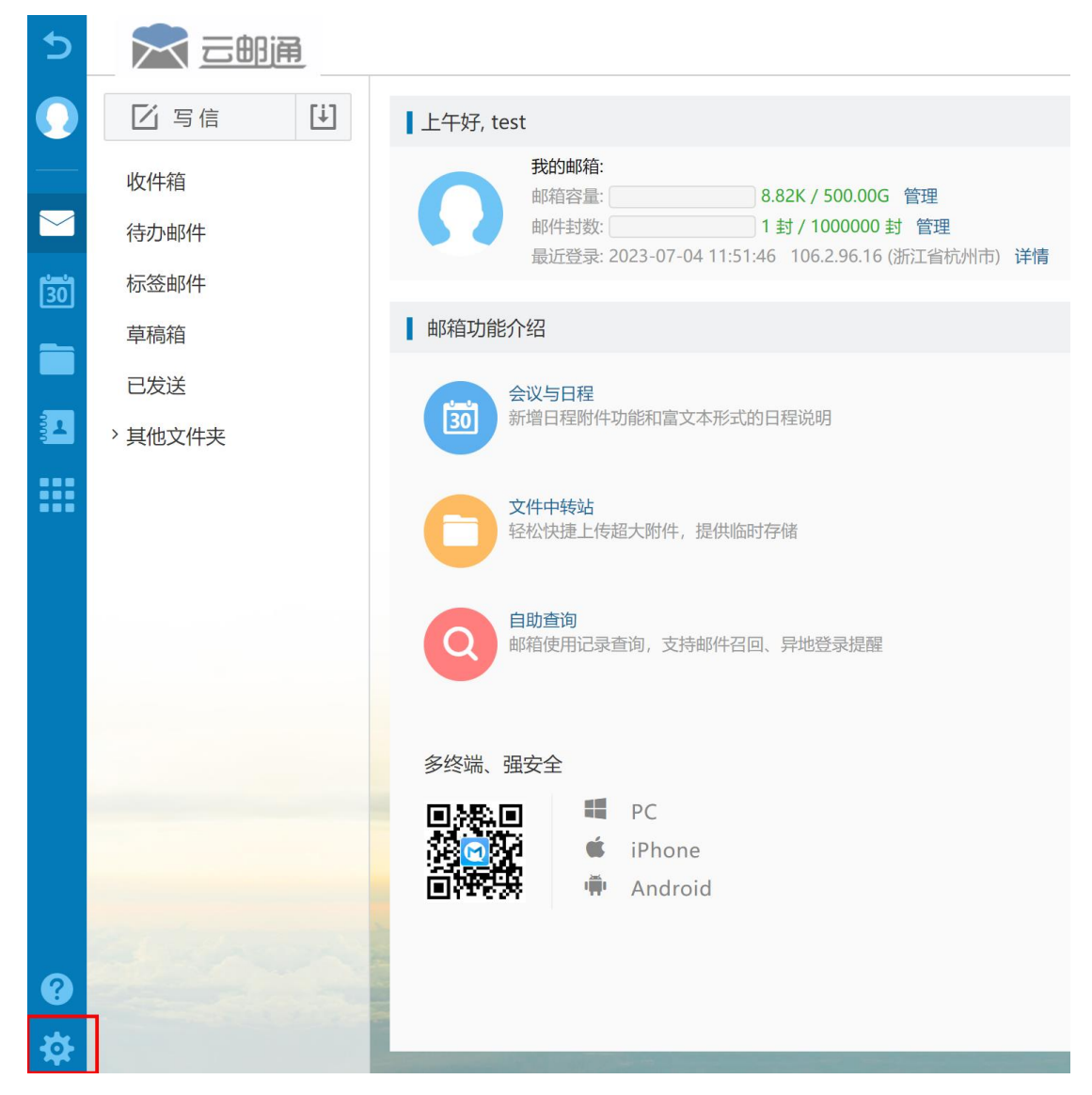

3. 如上图示,点击左下角的邮箱设置-安全设置-二次验证设置-微信-绑定,如下图示:

|     | 个人信息     | 白名单 黑名单 反垃圾级别 安全锁设置 异常登录提醒 二次除证设置                       | 登录设备查询 客/ |
|-----|----------|---------------------------------------------------------|-----------|
|     | 界面显示设置   | • 帐号安全二次验证:登录双重防护,更好的保障您的邮箱安全!                          |           |
|     | 收发信设置    |                                                         |           |
|     | 邮件分类     | 利用"账号安全二次验证"保护您的帐号                                      |           |
| 30  | 安全设置     | 每次登录邮箱时,需要通过"帐号密码验证"和"安全验证"两步才能登录邮箱                     |           |
|     | 文件夹与标签   | <ul> <li>请选择验证方式进行绑定</li> <li>绑定后,登录时会进行安全验证</li> </ul> |           |
| 1   | 日程设置     | <ul> <li>如有疑问请前往帮助中心查看操作指引或联系管理员</li> </ul>             |           |
|     | 高级功能     |                                                         | 结合        |
|     | 实验室      | Coreman ite App                                         | 纬心        |
|     |          | 第三方 OTP                                                 | 绑定        |
|     |          | 》 动态口令                                                  | 绑定        |
|     |          | ▲ 日邮箱                                                   | 绑定        |
|     |          | の微信                                                     | 绑定        |
|     | a warden |                                                         |           |
| ?   |          | 温馨提示:                                                   |           |
| 尊   |          | • 若已绑定二次验证, 第三方客户端必须使用 [专用密码] 登录                        |           |
| 4 t | 加上图示。占击微 | 信后面的绑定。看到如下图示。                                          |           |
|     |          | "光少影子"每步说:四之子                                           |           |

| 二次验证设置               |        |
|----------------------|--------|
| 请打开 <b>【微信】</b> 扫码绑定 | l<br>• |
|                      |        |
|                      | 取消     |

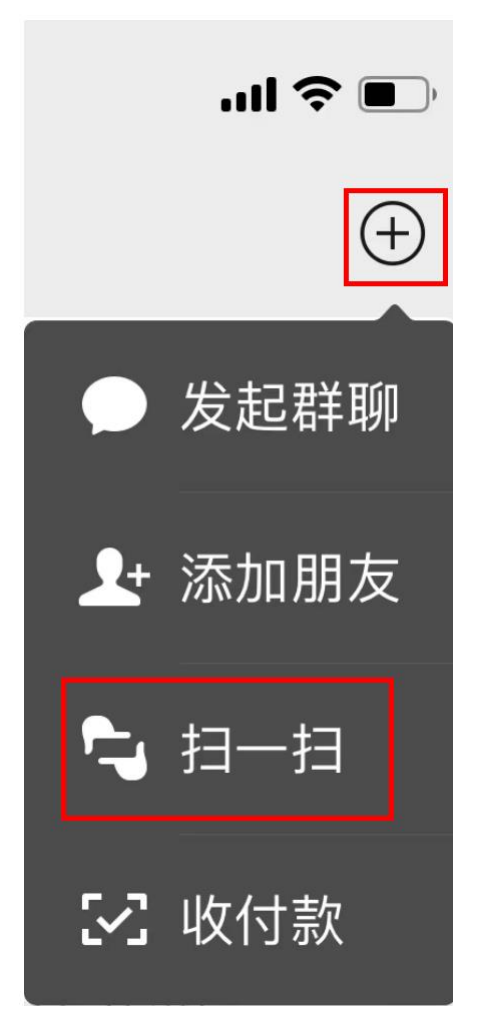

6. 如上图所示,点击手机微信的扫一扫按钮,然后扫描电脑上显示的微信二维码,看到如下图示:

| 10:20             |               |        | .ul ≎   |    |
|-------------------|---------------|--------|---------|----|
|                   | 邮箱安全助         | ₹      | •••     | 0  |
|                   |               |        |         |    |
|                   |               |        |         |    |
|                   |               |        |         |    |
|                   |               |        |         |    |
|                   |               |        |         |    |
|                   |               |        |         |    |
|                   |               |        |         |    |
|                   |               |        |         |    |
|                   |               |        |         |    |
|                   |               |        |         |    |
|                   |               |        |         |    |
|                   |               |        |         |    |
|                   |               |        |         |    |
| test@capma        | iil.cn        |        | C       |    |
| 04750             | ~             |        |         |    |
| 01/59             | 3             |        | 复       | 制  |
| <u></u> /合购证现目名中的 | 英马科尔士计        | 业识交工注重 | Y FI 등  | ¥Ħ |
| 八山沙山的左角用的         | 豆 求 迎 证 刀 法 , | 日以宙兀法明 | 시민 사내 지 | 日長 |

7. 扫描完成以后, 电脑上显示绑定成功。如下图所示, 如果你想更新微信帐号绑定或解 绑, 也可以点击修改或解绑进行相关的修改和解绑操作。

| 利用"账号安全二次验证"保护您的帐号                                                                       |      |
|------------------------------------------------------------------------------------------|------|
| 每次登录邮箱时, 需要通过"帐号密码验证"和"安全验证"两步才能登录邮箱                                                     |      |
| <ul> <li>请选择验证方式进行绑定</li> <li>绑定后,登录时会进行安全验证</li> <li>如有疑问请前往帮助中心查看操作指引或联系管理员</li> </ul> |      |
| Coremail 论客 App                                                                          | 绑定   |
| 第三方 OTP                                                                                  | 绑定   |
| ゆう 动态口令                                                                                  | 绑定   |
| ▲ 日本                                                                                     | 绑定   |
| でで、微信                                                                                    | 修改解绑 |
|                                                                                          |      |

8. 绑定成功以后。下次打开 <u>https://mail.capmail.cn</u> 输入邮箱帐号和密码,点击登录 时。电脑会显示如下提示:

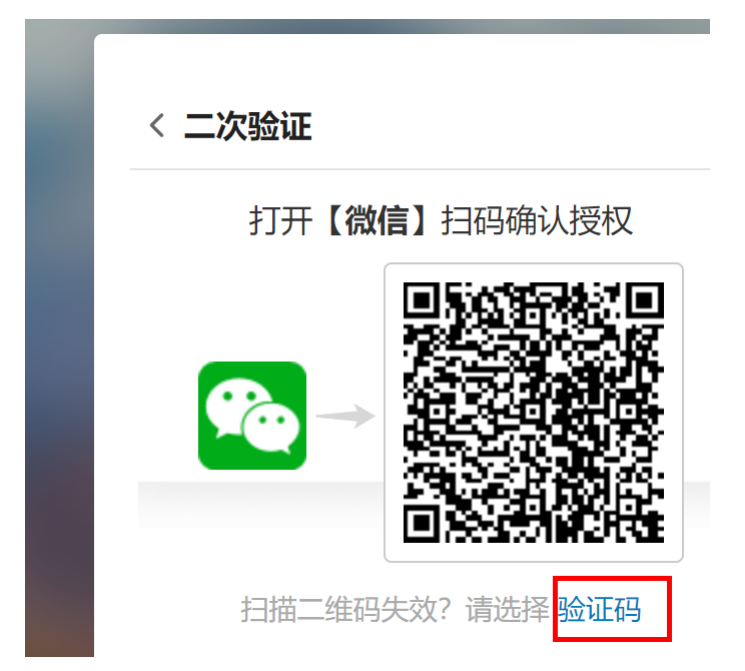

9. 此时你打开手机微信的扫一扫,扫描这个二维码,然后在手机上点击【临时登录】,就可 以成功进入 Webmail 了。如果你点击【确认授权并信任此设备】,也可以进入进入 Webmail 了。建议不要选择这个选项,因此如果你的电脑感染了木马病毒,客户就可以不经过二次 验证在下次直接用密码进入你的 WEBMAIL。

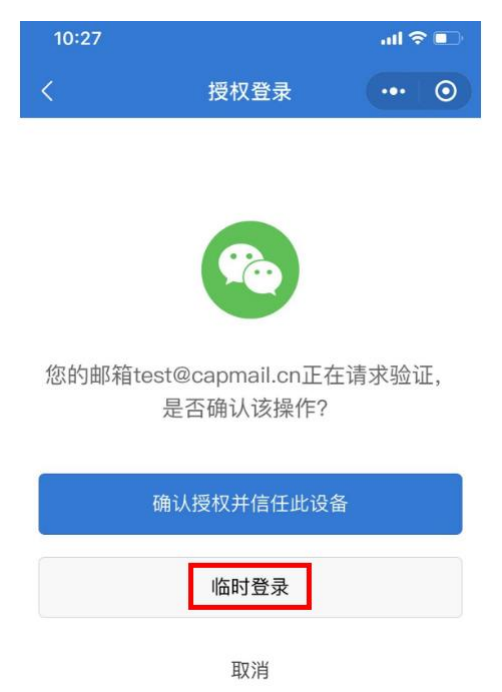

10. 如果你不想扫描,也可以打开手机微信的小程序【邮箱安全助手】,根据提示的6位随 机生成的动态密码,输入到上图中的验证码提示框中,点击确定,也可以成功登录

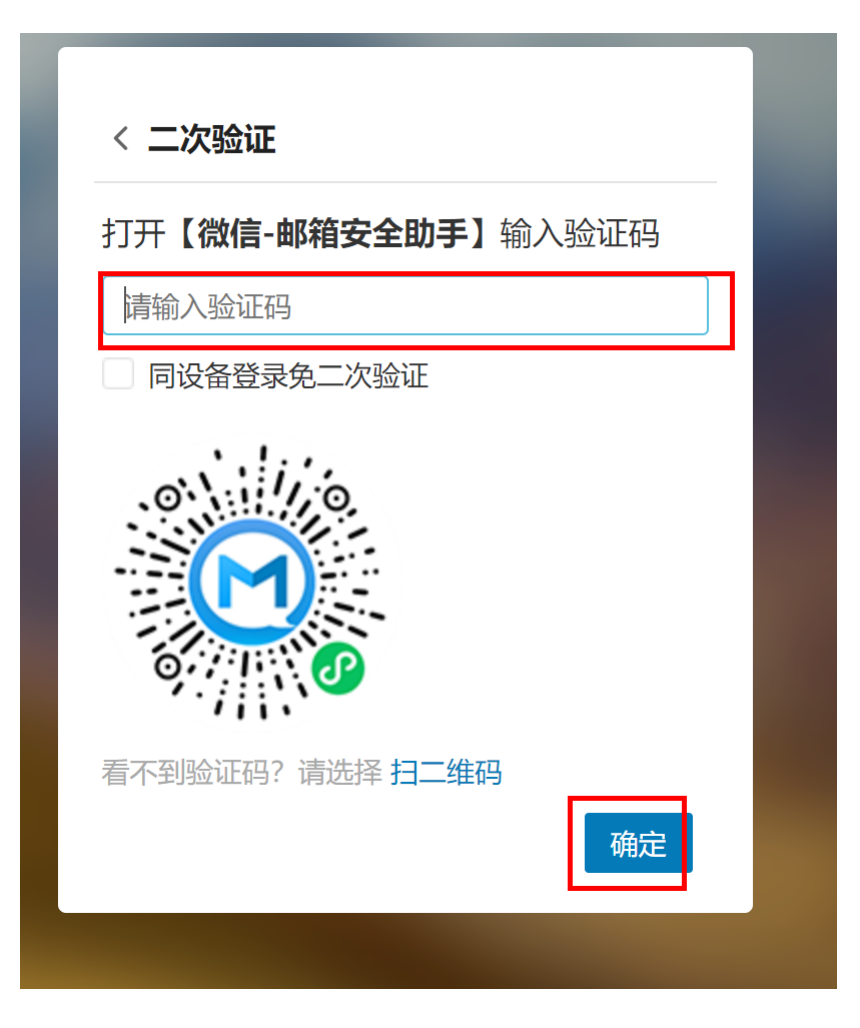

 二.申请第三方 0PT(微软公司提供的 Microsoft Authenticator)二次验证(支持安卓系 统和 ios(苹果 iphone, iPad)的智能手机终端】.在绑定二次验证之前,一定要参见 <u>https://mail.capmail.cn/coremail/cmcu\_var/help/khdpass.pdf</u>的帮助。先生成客户端 专用密码。并成功更新客户端的帐号配置

1. 首先需要在智能手机上下载并成功安装和登录微软公司提供的 Authenticator ,如下图 所示:

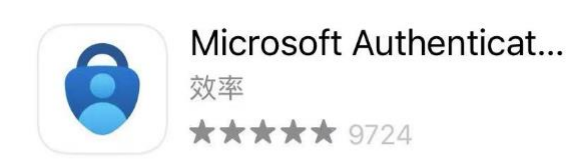

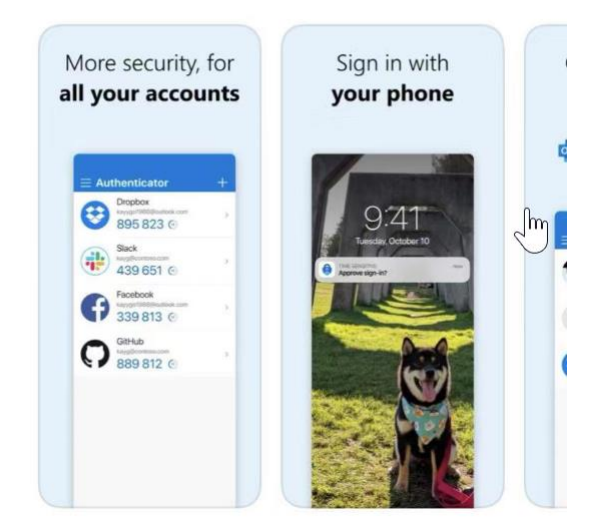

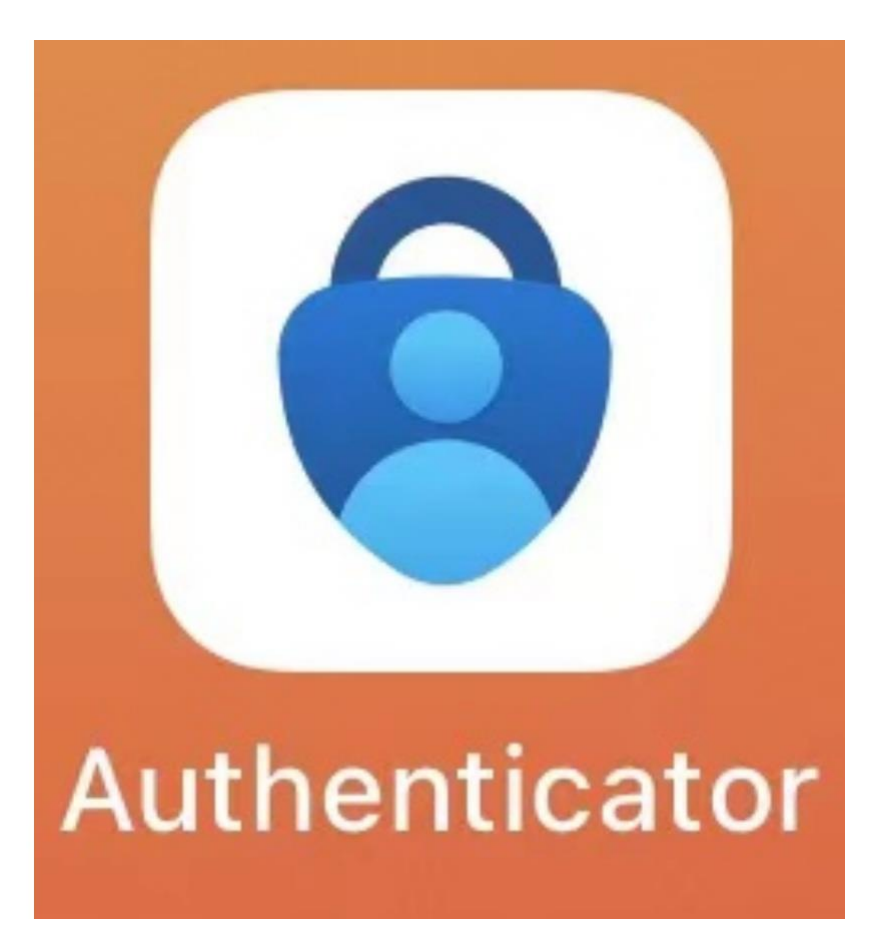

2. 在你在电脑上打开 https://mail.capmail.cn, 输入邮箱地址和密码, 点击登录进入 Webmail, 看到如下图示:

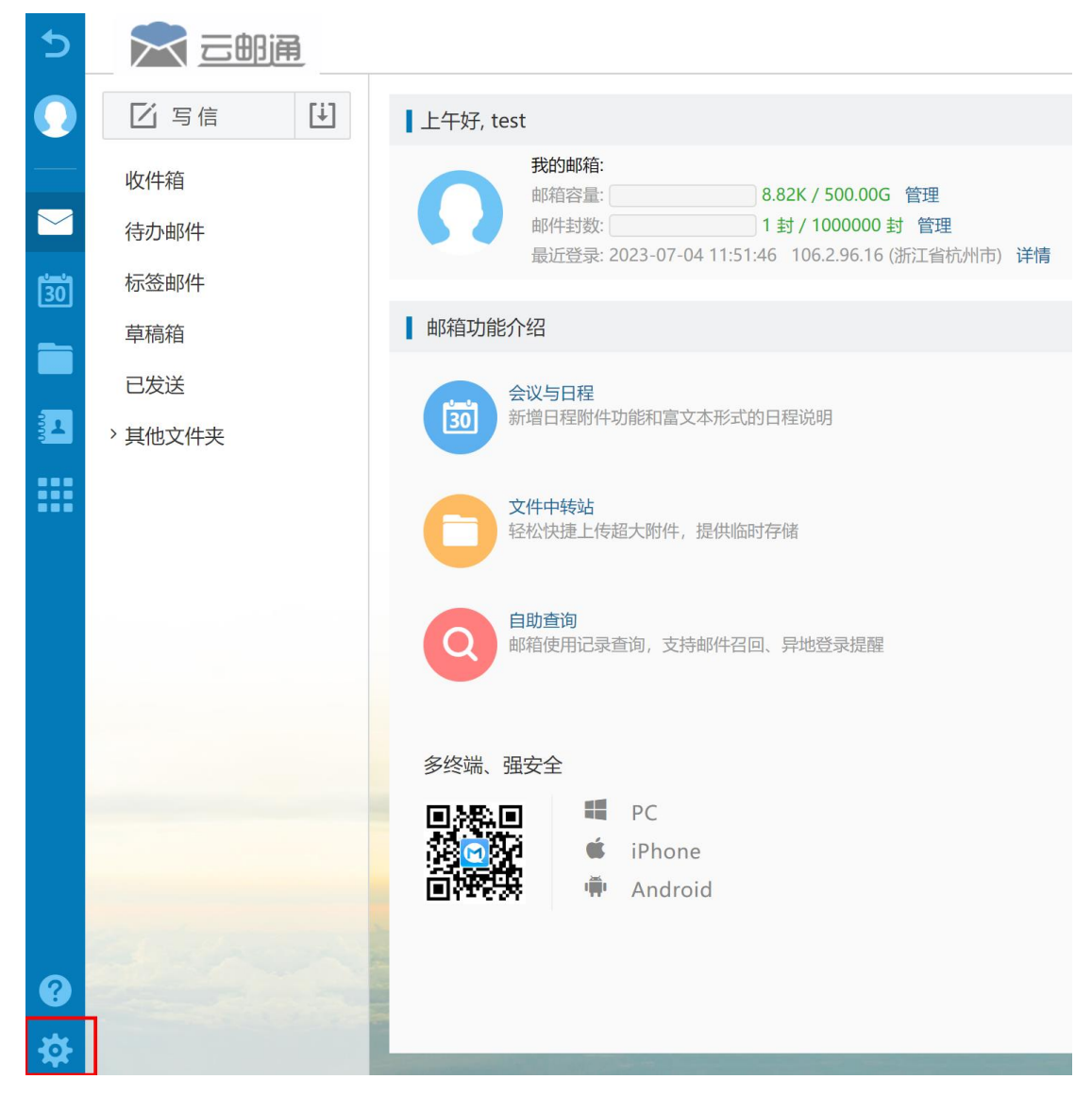

3. 如上图示,点击左下角的邮箱设置-安全设置-二次验证设置-第三方 OPT-绑定,如下图示:

| 5               |                                         |                                                                                                    |         |
|-----------------|-----------------------------------------|----------------------------------------------------------------------------------------------------|---------|
| 0               | 个人信息<br>界面显示设置                          | 白 名 单 黑 名 单 反垃圾级别 安全锁设置 异常登录提醒 二次验证设置 登录设备查询 * 帐号安全二次验证:登录双重防护,更好的保障您的邮箱安全!                                                                 | 」 客户端安全 |
|                 | 收发信设置<br>邮件分类<br>安全设置<br>文件夹与标签<br>日程设置 | <b>利用"账号安全二次验证"保护您的帐号</b><br>每次登录邮箱时,需要通过"帐号密码验证"和"安全验证"两步才能登录邮箱<br>• 请选择验证方式进行绑定<br>• 绑定后,登录时会进行安全验证<br>• 如有疑问请前往 <b>帮助中心</b> 查看操作指引或联系管理员 |         |
|                 | 高级功能<br>实验室                             | Coremail 论客 App 第三方 OTP                                                                                                    | 绑定      |
|                 |                                         |                                                                                                    | 绑定      |
|                 |                                         |                                                                                                    | 绑定      |
| <b>ଡ</b> ଼<br>ଫ |                                         | <b>温馨提示:</b><br>• 若已绑定二次验证,第三方客户端必须使用 [专用密码] 登录                                                                                             |         |

4. 如上图所示,点击第三方 0PT-绑定,看到如下图示:

| 小心地性以且                    |                                                     |
|---------------------------|-----------------------------------------------------|
|                           | 请打开【 <b>第三方 OTP】</b> 扫码绑定                           |
|                           |                                                     |
| ①使用第三                     | 方 OTP 扫描上面的二维码完成添加。无法扫描?请点击查看验<br>OTP 中输 λ 验证密组实成添加 |
| 业密钥 开在                    |                                                     |
| 业密钥 开在<br>2 添加后, i        | 请把 OTP 中提供的6位验证码填入到以下输入框,完成绑定。                      |
| 业密钥 开在<br>2 添加后, i<br>动态密 | 请把 OTP 中提供的6位验证码填入到以下输入框,完成绑定。                      |

5. 然后打开手机的 Microsoft Authenticator APP 看到如下图示:

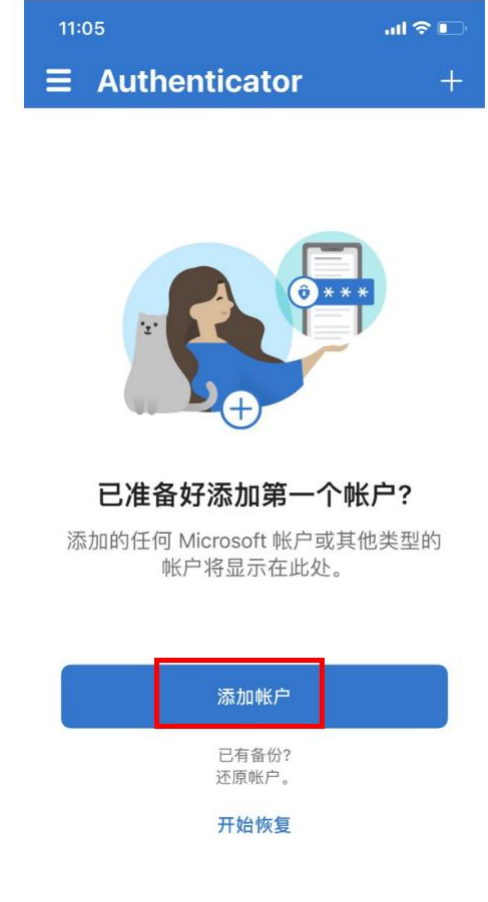

6. 如上图示,点击【添加帐户】,看到如下图示:

| 11:0 | 5                          | .ul 🗢 🕞 |
|------|----------------------------|---------|
| <    | 添加帐户                       |         |
| 您添加的 | 的帐户类型是什么?                  |         |
|      | 个人帐户                       | >       |
|      | 工作或学校帐户                    | >       |
| 8    | 其他(Google、Facebook 等)      | >       |
|      | 添加个人帐户                     |         |
|      | 扫描 QR 码<br>通过 Microsoft 登录 |         |
|      |                            |         |

7. 如上图所示,点击扫描 0R 码,扫描电脑上显示的二维码以后,手机上出现如下图示:

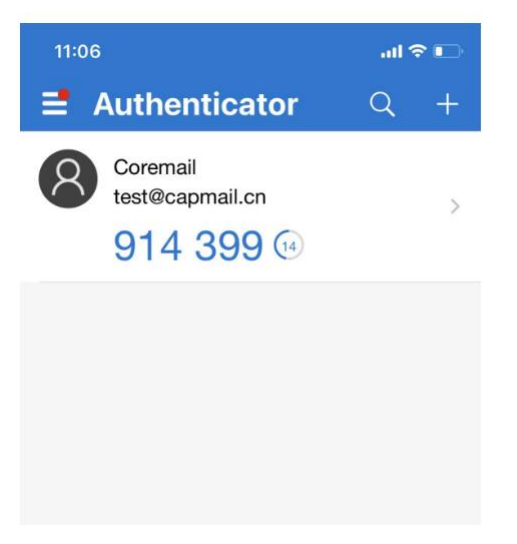

8. 此时。把这个显示的 6 位密码输入到电脑上显示的提示框中

二次验证设置

| 请打开【第三方 OTP】 扫码绑定                                               |
|-----------------------------------------------------------------|
|                                                                 |
| ● 使用第三方 OTP 扫描上面的二维码完成添加。无法扫描?请点击查看验<br>证密钥 并在 OTP 中输入验证密钥完成添加。 |
| 2 添加后,请把 OTP 中提供的6位验证码填入到以下输入框,完成绑定。                            |
| 动态密码 914399                                                     |
| 第三方 OTP: Google 身份验证器、Microsoft Authenticator 等                 |
| 确定取消                                                            |

9. 点击确定,绑定成功,看到如下图示:

## 利用"账号安全二次验证"保护您的帐号

每次登录邮箱时, 需要通过"帐号密码验证"和"安全验证"两步才能登录邮箱

• 请选择验证方式进行绑定

• 绑定后,登录时会进行安全验证

• 如有疑问请前往帮助中心查看操作指引或联系管理员

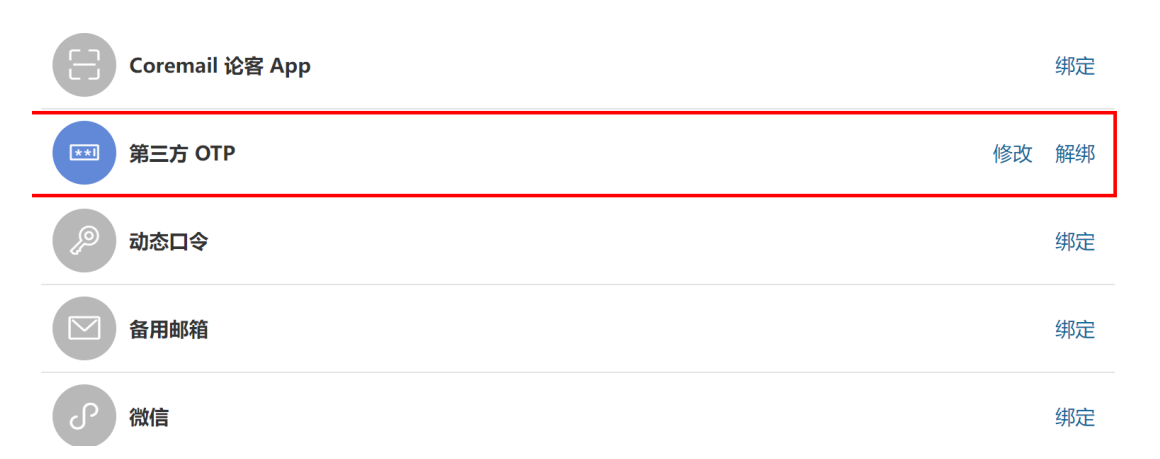

10. 如果以后更换手机,需要先解绑以后,再更换手机,如果手机丢失,请立即联系管理员,在后台可以由管理员协助强制解绑。等绑定成功以后,下次打开

<u>https://mail.capmail.cn</u> 输入帐号和密码登录时,看到如下图示,此时你打开手机上的 Microsoft Authenticator APP ,找到6位的验证码,输入以后点击登录就可以成功进入 Webmail了。

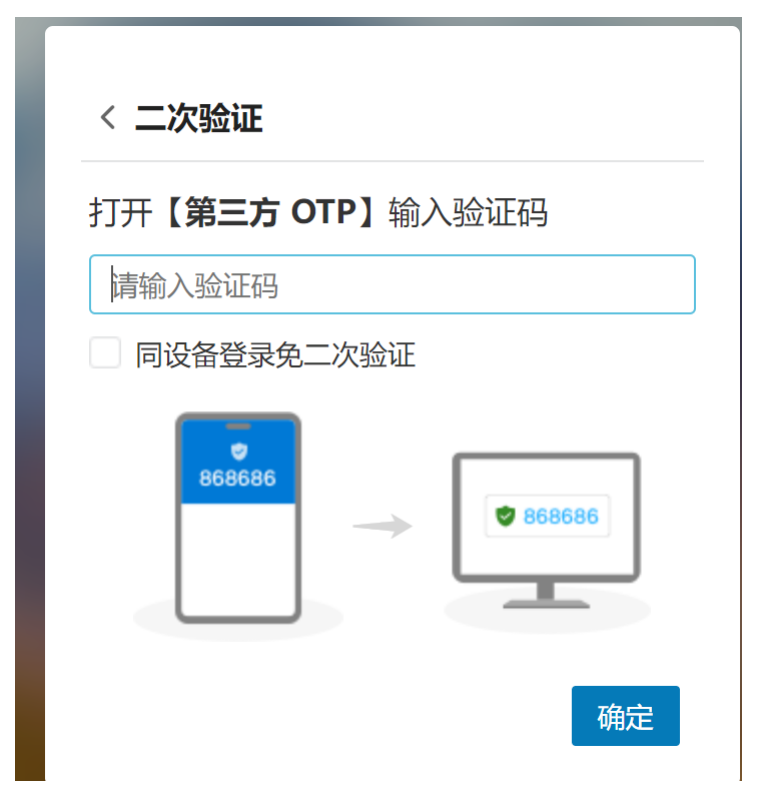

11. 如果你已经信任了此台电脑。为了增加安全性,你可以取消信任设备,如下图所示,在 此处进行操作。

| 5          | 🔀 三邮通                   |               |              |            |       |        |        |        | 锁屏      |
|------------|-------------------------|---------------|--------------|------------|-------|--------|--------|--------|---------|
| $\bigcirc$ | 个人信息                    | 白名单           | 黑名单          | 反垃圾级别      | 安全锁设置 | 异常登录提醒 | 二次验证设置 | 登录设备查询 | 客户端安全登录 |
|            | 界面显示设置                  | 可信任设备         | 登录时不用进行      | 二次验证       |       |        |        |        |         |
|            | 收发信设置                   |               |              |            |       |        |        |        |         |
| 201        | 邮件分类                    | 未添加可          | 信任设备         |            |       |        |        |        |         |
| _          | 安全设置                    |               | 还没有可         | 言任设备,您可以将a | 最近登   |        |        |        |         |
|            | 文件夹与标签                  | $\mathcal{I}$ |              |            |       |        |        |        |         |
| 1          | 日程设置                    |               |              |            |       |        |        |        |         |
| ::::       | 高级功能                    |               |              |            |       |        |        |        |         |
| •••        | 实验室                     | 最近登录设         | 备 最近1 个月登    | 录的设备       |       |        |        |        |         |
|            |                         | window        | s 当前使用设备     |            | [删除]  |        |        |        |         |
|            |                         |               | 系统:          | windows    |       |        |        |        |         |
|            |                         |               | ) 成品:<br>应用: | Webmail    |       |        |        |        |         |
|            |                         |               |              |            |       |        |        |        |         |
|            |                         |               |              |            |       |        |        |        |         |
|            |                         |               |              |            |       |        |        |        |         |
|            | 221 Martine Contraction |               |              |            |       |        |        |        |         |
| ?          |                         |               |              |            |       |        |        |        |         |
| 夺          |                         |               |              |            |       |        |        |        |         |

三. 申请第三方 OPT (GOOGLE 公司提供的 Googe | Authenticator) 二次验证. 由于特殊的 原因,在中国境内,无法正常使用。

| $\leftarrow$ $\rightarrow$ === $\odot$ $\odot$ |                | ⊌ (× ↓                                                                                                 |                                    | ••• | - 🗆 | × |
|------------------------------------------------|----------------|----------------------------------------------------------------------------------------------------|------------------------------------|-----|-----|---|
|                                                | 11:18 <b>-</b> |                                                                                                    | 🗢 💽                                |     |     |   |
|                                                | Q authentica   | tor                                                                                                    | ⊗ 取消                               |     |     |   |
|                                                | Goog           | gle Authenticatc                                                                                       | or<br>打开                           |     |     |   |
|                                                |                | ● ●<br>● ★<br>使用相机轻松完成设置<br>和同意电线、管理相合 Owned 组织第三方面<br>条件用参加设施室中计图———————————————————————————————————— | 注意 した 用于登录帐号的唯一<br>验证码 他用作的证明和此点应用 |     |     |   |
|                                                |                | 月後2月                                                                                                   | 7625<br>••••                       |     |     |   |

四. 申请 Coremail 论客 APP 授权二次验证【APP 授权目前支持安卓系统和 ios(苹果 iphone, iPad)的智能手机终端】. 在绑定二次验证之前,一定要参见

<u>https://mail.capmail.cn/coremail/cmcu\_var/help/khdpass.pdf</u>的帮助。先生成客户端 专用密码。并成功更新客户端的帐号配置

1. 首先需要在智能手机上下载并成功安装 Coremail 论客 App, 安卓及 IOS 系统的手机的 App 的下载二维码如下:

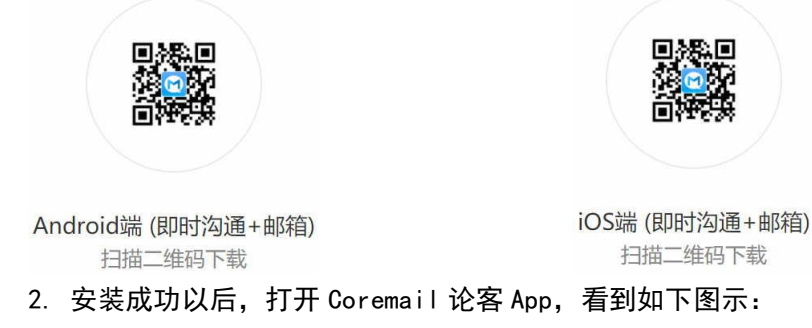

|                | — 🗆 X    |
|----------------|----------|
| 10:24 <b>7</b> | . II 🗢 🗹 |
|                |          |
|                | 二次验证     |
| Corer          | nail论客   |
|                | 11       |
|                | II.cn    |
|                |          |
|                | 登录       |
|                |          |
|                |          |
|                |          |
|                |          |
|                |          |
|                |          |
|                |          |
| 隐私政策           | 题 服务条款   |
|                |          |
|                |          |
|                |          |

3. 输入你的冬奥会邮箱帐号和密码成功登录 App , 看到如下图示:

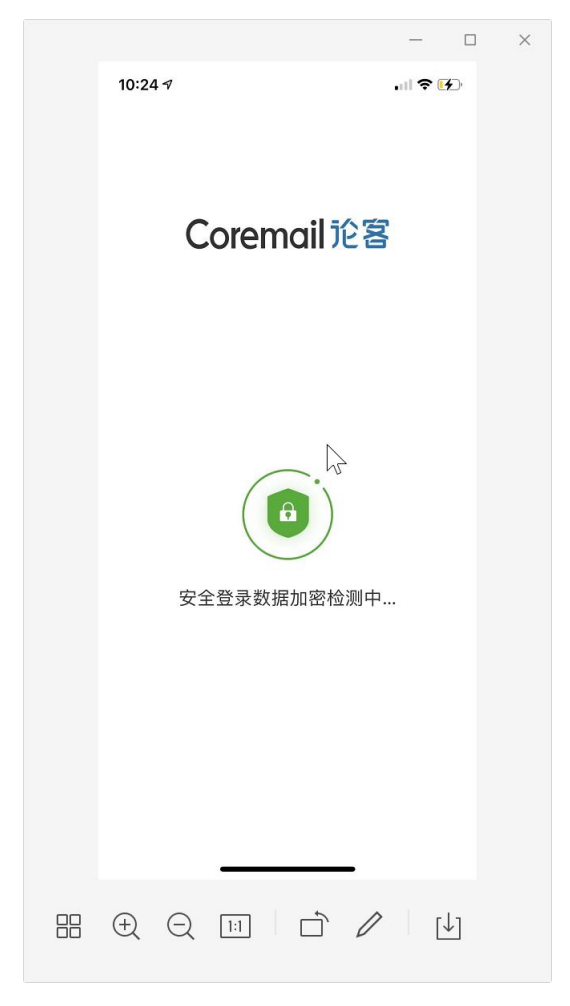

4. 稍等 2 秒以后,登录成功,看到如下图示:

|          |                                        | —                          |
|----------|----------------------------------------|----------------------------|
| 10:24    |                                        | . I ବ 😥                    |
| 6        | 通知                                     |                            |
| 业群       | [ <b>外]软件公司行业群</b><br>服务小助手 添加了成员: li> | 09:27<br>xuam[外]           |
| 务群       | 【capmail.cn】 专属服务<br>服务小助手 添加了成员: po   | 务群 2021-11-15<br>ostmaster |
|          | <b>新邮件 (100)</b><br>[收件箱设置了安全锁保护,      | 解锁需                        |
| •        | <b>文件传输助手</b><br>暂无消息                  | 前天                         |
| <b>P</b> | <b>企业群</b><br>暂无消息                     |                            |
|          | 联系其他同事,可以查看职                           | 关系人                        |
|          |                                        | Ju<br>L                    |
|          |                                        |                            |
|          |                                        |                            |
|          |                                        | 0.                         |
| 通知       | □□□□□□□□□□□□□□□□□□□□□□□□□□□□□□□□□□□□   | <u>入</u> 我                 |
|          |                                        |                            |

5. 然后你在电脑上打开 https://mail.capmail.cn, 看到如下图示:

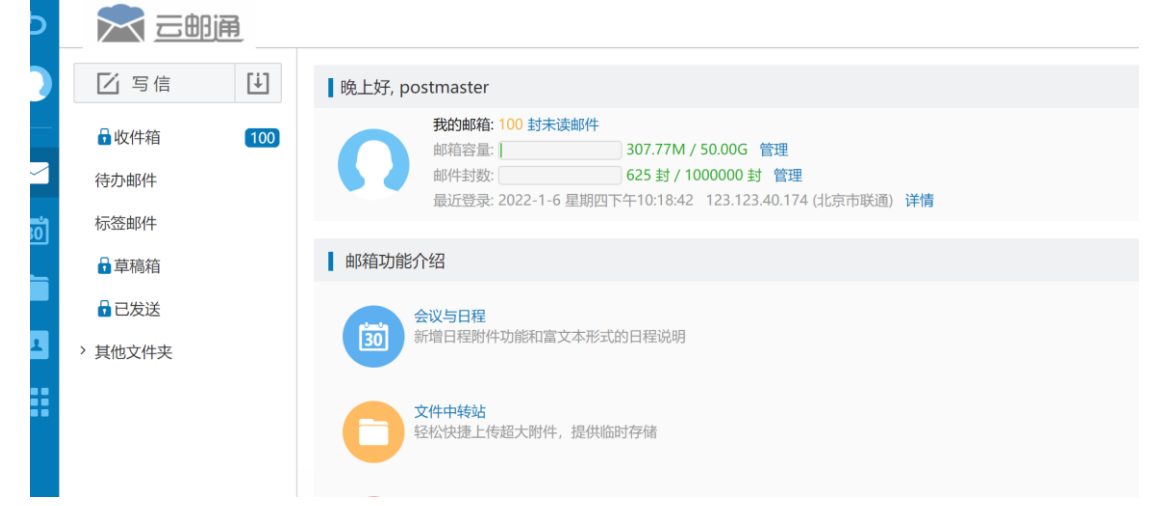

6. 输入正确的邮箱地址和密码,点击登录进入 Webmail 中,点击邮箱左下角邮箱设置→>[安 全设置]-【二次验证设置】,看到如下图示:

| 5  | 一三明通                                    |                                                                                                    |          | 쒼     |
|----|-----------------------------------------|----------------------------------------------------------------------------------------------------|----------|-------|
| 0  | 个人信息                                    | <ul> <li>白名单 黑名单 反垃圾级别 安全锁设置 异常登录提醒</li> <li>一次验证设置</li> <li>• 帐号安全二次验证: 登录双重防护,更好的保障您的邮箱安全!</li> </ul>                                                             | 登录设备查询 客 | 沪端安全登 |
|    | 收发信设置<br>邮件分类<br>安全设置<br>文件夹与标签<br>日程设置 | <ul> <li>利用 "账号安全二次验证"保护您的帐号</li> <li>每次登录邮箱时,需要通过"帐号密码验证"和"安全验证"两步才能登录邮箱</li> <li>请选择验证方式进行绑定</li> <li>绑定后,登录时会进行安全验证</li> <li>如有疑问请前往帮助中心 查看操作指引或联系管理员</li> </ul> |          |       |
|    | 高级功能<br>实验室                             | Coremail 论客 App<br>第三方 OTP                                                                                                    | 绑定       |       |
|    |                                         | 参                                                                                                    | 绑定       |       |
| 0  |                                         | の時                                                                                                    | 绑定       |       |
| \$ | ]                                       | 温馨提示:                                                                                                    |          |       |

7. 如上图示, 点击【Coremail 论客 App】-绑定, 看到如下图示:

二次验证设置

请打开【Coremail 论客 App】扫码绑定

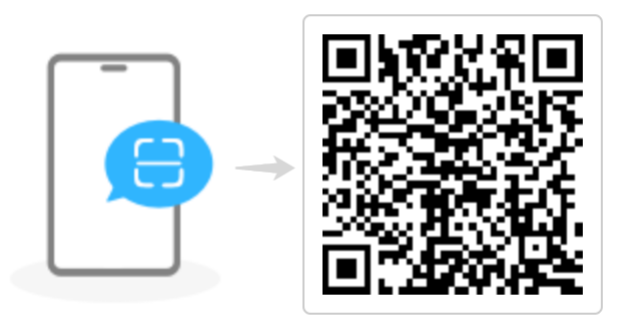

如未安装,请下载 Coremail 论客 App

取消

8. 打开你的手机上的 Coremail 论客 App, 右上角的+, 扫一扫, 如下图示:

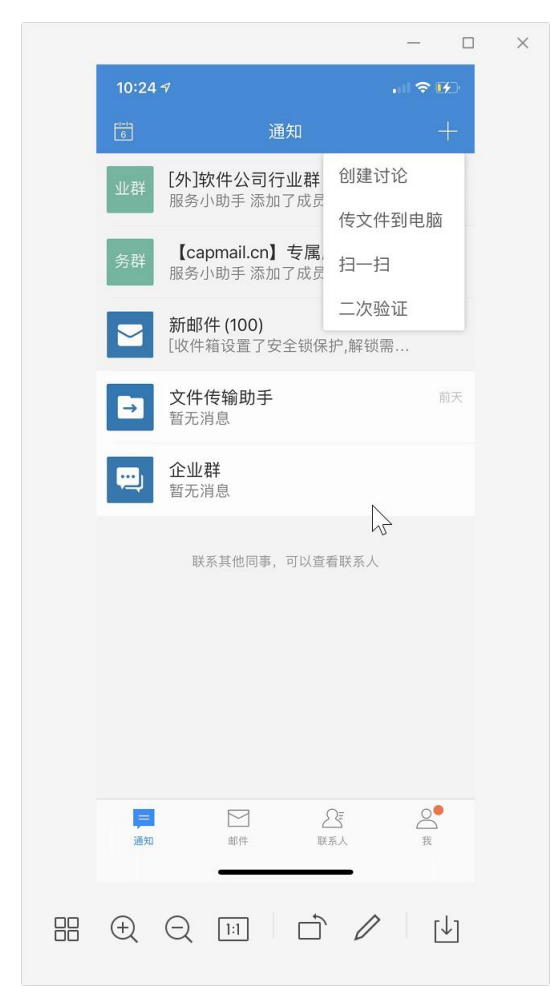

9. 然点击击【扫一扫】, 看到如下图示:

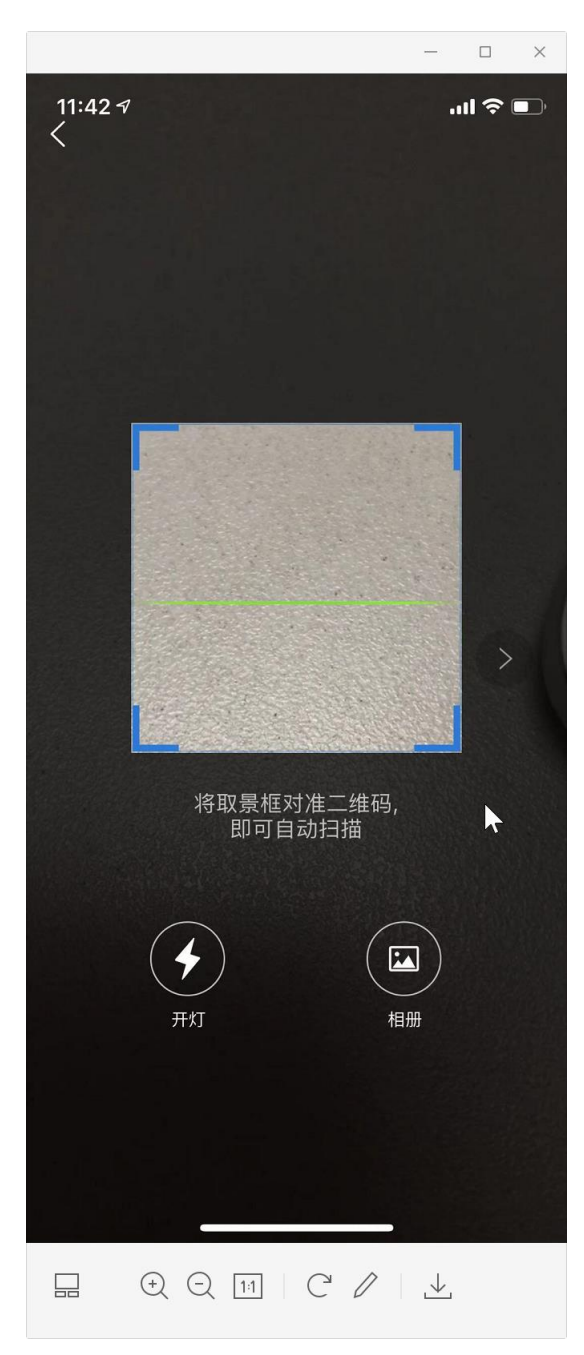

10 将手机摄像头对准电脑中显示的二维码,进行扫描识别和确认。即可绑定成功,如下图 所示:

|            |                | 白名单 黑名单 反垃圾级别 安全锁设置 异常登录提醒 二次验证设置                                    | 登录设备查询 客户 |
|------------|----------------|----------------------------------------------------------------------|-----------|
|            | 小入信息<br>界面显示设置 | • 帐号安全二次验证:登录双重防护,更好的保障您的邮箱安全!                                       |           |
|            | 收发信设置          | 利用"账号安全二次验证"保护您的帐号                                                   |           |
| 30         | 邮件分类<br>安全设置   | 每次登录邮箱时,需要通过"帐号密码验证"和"安全验证"两步才能登录邮箱<br>• 请选择验证方式进行绑定                 |           |
|            | 文件夹与标签         | <ul> <li>绑定后, 登录时会进行安全验证</li> <li>如有疑问请前往帮助中心查看操作指引或联系管理员</li> </ul> |           |
| 3 <b>2</b> | 高级功能           | Coremail 论客 App iphone (ios 14.8)                                    | 修改解鄉      |
|            |                | 第三方 OTP                                                              | 绑定        |
|            |                | 》 动态口令                                                               | 绑定        |
|            |                | ▲ 各用邮箱                                                               | 绑定        |
|            |                | の後信                                                                  | 绑定        |
| 0          | _              |                                                                      |           |
| <b>₽</b>   |                |                                                                      |           |

11. 如上图所示,当你绑定成功以后,退出邮想去,下次打开 https://mail.capmail.cn 输入帐号和密码,点击登录按钮以后,看到如下提示:

|   | Language: 简体中文 ~         |  |
|---|--------------------------|--|
|   | < 二次验证                   |  |
| 8 | 打开【Coremail 论客 App】确认授权  |  |
|   |                          |  |
|   | 没有收到授权信息? 请选择 扫二维码 或 验证码 |  |
|   | 4                        |  |
|   |                          |  |

12. 此时,你的手机会弹出如下提示:

## 是否授权此账号登录

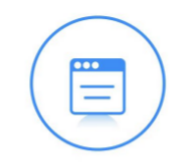

客户端:客户端(Web) 设备名称: chrome 114

设备类型: windows

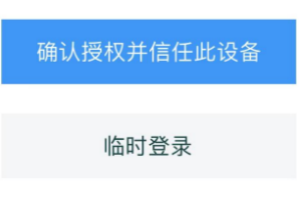

取消授权

13. 如上图示,你需要点击手机上的【确定授权】按钮,然后电脑上显示如下图示:

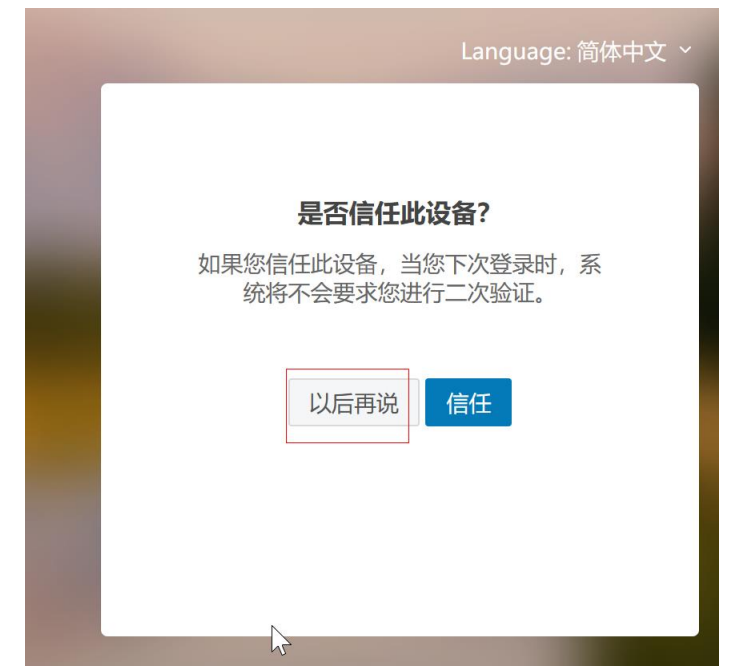

14. 如上图所示,为了安全起见,不要点击【信任】,直接点击【以后再说】就可以成功登录 Webmail 中了,如下图所示:

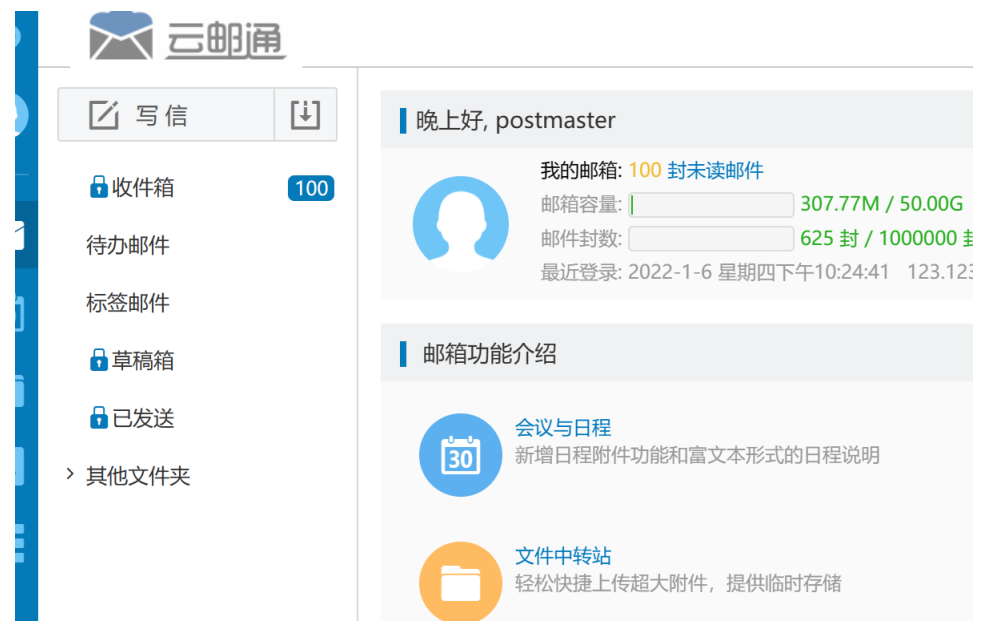

15. 如果你希望在进行二次验证时,采用 6 位数字验证码授权,如下图示:

| A. | Language: 简体中文 ×                            |
|----|---------------------------------------------|
|    |                                             |
|    |                                             |
|    | 打开Coremail论客App,确认授权即可登录<br>如果收不到授权信息,请重新发送 |
|    | 更换授权方式                                      |
|    |                                             |

16. 如上图所示, 点击更换授权方式, 看到如下图示:

| < 二次验证                    |
|---------------------------|
| 打开Coremail论客App,输入6位二次验证码 |
| 请输入验证码                    |
| 信任本机不再验证                  |
| 5                         |
| 更换授权方式 确定                 |

17. 此时, 点击手机的 Coremail 论客 APP 右上角的+, 如下图所示

| 10:33 |                                 |                   |
|-------|---------------------------------|-------------------|
| 6     | 通知                              | +                 |
| 业群    | [外]软件公司行业群                      | 创建讨论              |
|       | 服务小时子亦加了成员                      | 传文件到电脑            |
| 务群    | 【capmail.cn】专属<br>服务小助手 添加了成员   | 扫一扫               |
|       | <b>新邮件 (100)</b><br>[收件箱设置了安全锁保 | 二次验证<br>护,解锁需     |
| →     | <b>文件传输助手</b><br>暂无消息           | 前天                |
|       | 企业群                             | $\langle \rangle$ |

18. 点击二次验证,看到出现6位授权数字,然后你在电脑的授权提示框中熟人这6位授权数字,点击【确定】按钮,也可以成功进入Webmail中,如下图示:

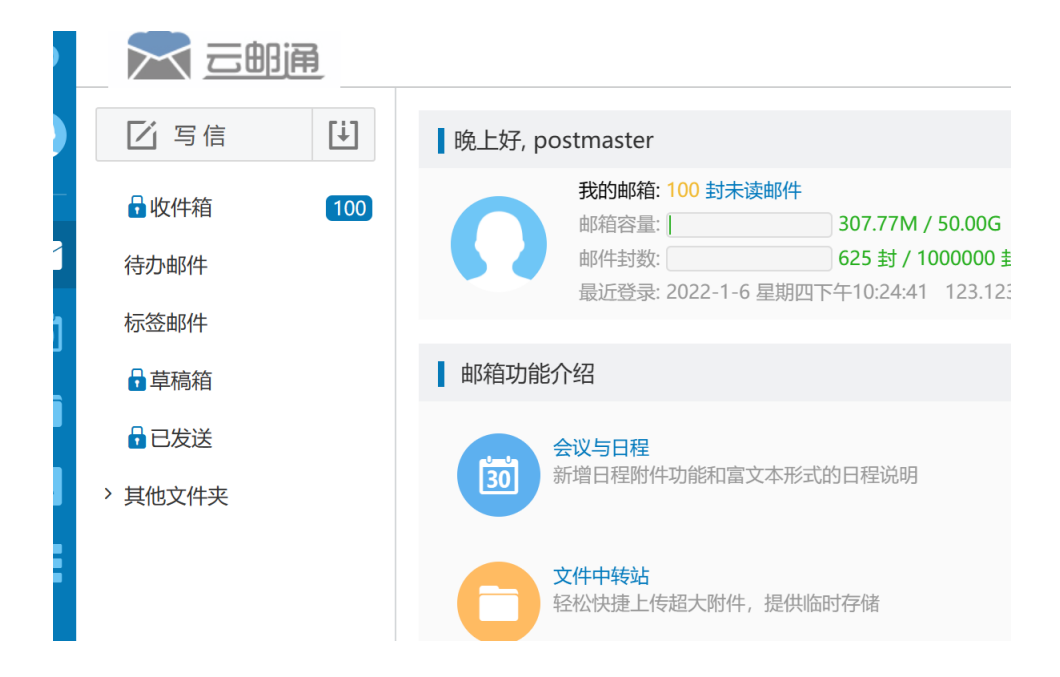

二.五.申请绑定 Coremai 安全助手实现动态口令二次验证的方法【coremail 安全助手 APP 目前仅支持安卓系统的智能手机终端】. 在绑定二次验证之前,一定要参见 <u>https://mail.capmail.cn/coremail/cmcu\_var/help/khdpass.pdf</u>的帮助。先生成客 户端专用密码。并成功更新客户端的帐号配置

1. 首先在您的安 卓 系 统 的 智 能 手 机终端的自带浏 览 器 浏 览 器 直 接 打 开 http://software.icoremail.net/SecurityAssistant/download.html 或者 http://mail.capmail.cn/coremail/cmcu\_var/help/Coremail\_SecAssistant(1.0).apk 下 载安装 coremail 安全助手 APP, 安装成功以后, 打开 Coremail 安全助手 App, 看到如下图 示:

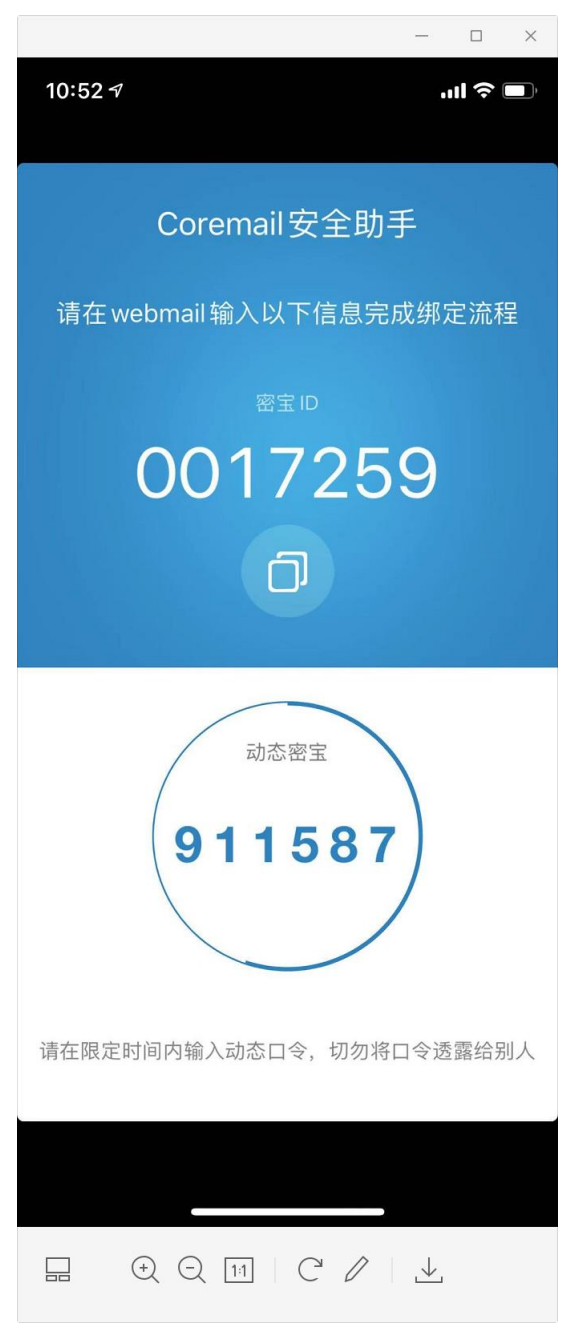

## 2 然后打开 https://mail.capmail.cn, 看到如下图示:

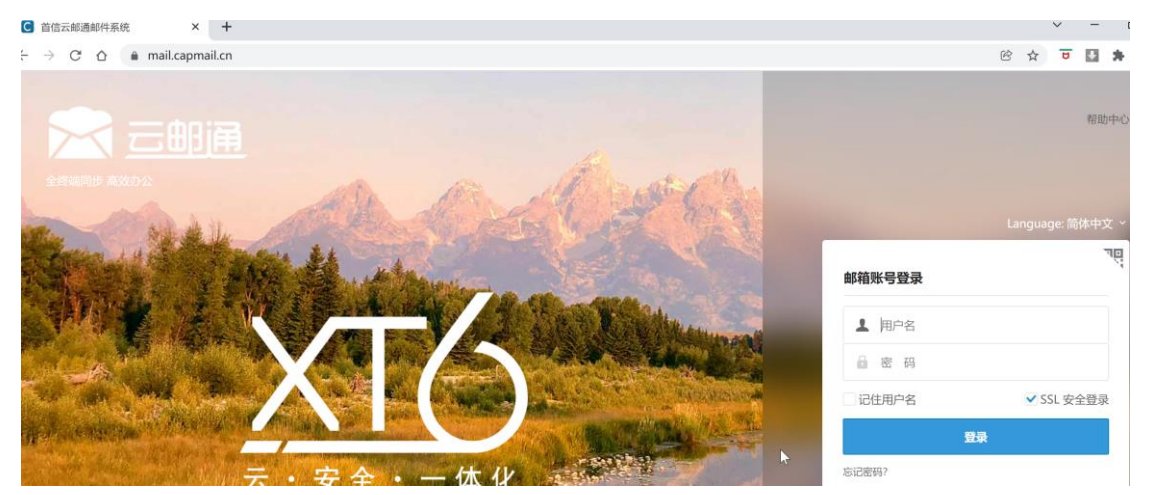

3. 然后输入帐号和密码进入 webmail, 点击邮箱设置中的安全设置-【二次验证设置】, 看 到如下图示:

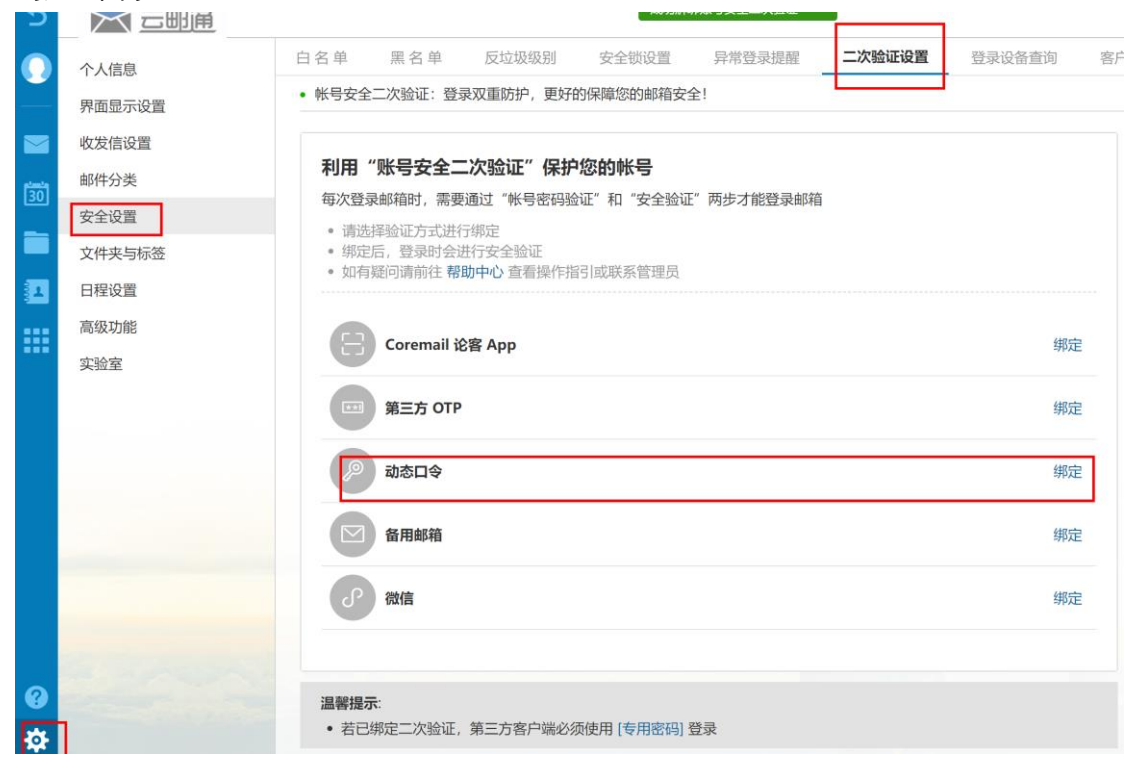

4. 如上图所示, 选中【动态口令验证】, 看到如下图示:

| 二次验证设置               |                                                                                                    |
|----------------------|----------------------------------------------------------------------------------------------------|
| 和<br>利用安全助手App扔      | 是供的动态密保实现"安全二次验证"                                                                                                    |
| 。<br>多               | test@capmail.cn                                                                                                    |
| /<br>密宝ID:           |                                                                                                    |
| 名 密宝口令:              |                                                                                                    |
| <b>86868</b><br>如未安装 | 6<br>→<br>868686<br>1<br>2<br>3<br>5<br>3<br>5<br>3<br>5<br>3<br>5<br>3<br>5<br>3<br>5<br>3<br>5<br>3<br>5<br>3<br>5<br>3<br>5<br>3<br>5<br>5<br>5<br>5<br>5<br>5<br>5<br>5<br>5<br>5<br>5<br>5<br>5 |
|                      | 确定取消                                                                                                    |

5. 如上图所示, 在【请输入密宝 ID】提示框中输入手机 APP 中的密保 ID, 在【请输入密保 口令】提示框中输入手机 coremail 安全助手 APP 显示的实时的口令(此口令 1 分钟更新一次), 然后点击【确定】按钮, 手机动态口令验证绑定成功, 看到如下图示:

| 利用"账号安全二                                                            | 次验证"保护您的帐号                       |     |
|---------------------------------------------------------------------|----------------------------------|-----|
| 每次登录邮箱时, 需要通                                                        | 通过"帐号密码验证"和"安全验证"两步才能登录邮箱        |     |
| <ul> <li>请选择验证方式进行</li> <li>绑定后,登录时会进</li> <li>如有疑问请前往帮助</li> </ul> | F绑定<br>行安全验证<br>助中心 查看操作指引或联系管理员 |     |
| Coremail 🕅                                                          | 客 App                            | 绑定  |
| 第三方 OTP                                                             |                                  | 绑定  |
| 》 动态口令                                                              | 0017259                          | 解释绑 |
| 备用邮箱                                                                |                                  | 绑定  |
| の微信                                                                 |                                  | 绑定  |
|                                                                     |                                  |     |

## 涅馨捍示·

6. 然后,退出邮箱,再次打开 https://mail.capmail.cn 登录 Webmail 时,当你输入邮箱 帐号和密码,点击登录时,就会弹出如下提示:

| < 二次验证                          |
|---------------------------------|
| 打开密保,输入动态口令验证<br><b>0</b> ***** |
| 密宝口令                            |
|                                 |
| 确定                              |

7. 如上图所示,你打开手机的 coremail 安全助手 APP, 查看动态口令显示的 6 位数字, 输入到提示框中,点击【确定】,就可以进入网页邮箱了。

| Ь | 云 三郎通                                         |                                                                                                    |
|---|-----------------------------------------------|----------------------------------------------------------------------------------------------------|
|   | ☑ 写信 🚺                                        | 晚上好, postmaster                                                                                                    |
|   | <ul> <li>■ 收件箱 (100)</li> <li>待办邮件</li> </ul> | 我的邮箱: 100 封未读邮件         邮箱容量:       307.77M / 50.00G 管理         邮件封数:       625 封 / 1000000 封 管理         最近登录: 2022-1-6 星期四下午10:18:42       123.123.40.174 (北京市联通) 详情 |
| Ö | 标登邮件                                          | 邮箱功能介绍                                                                                                    |
| 1 | <ul><li>☐ 已发送</li><li>&gt; 其他文件夹</li></ul>    | 会议与日程<br>新增日程附件功能和富文本形式的日程说明                                                                                                    |
|   |                                               | <b>文件中转站</b><br>轻松快捷上传超大附件,提供临时存储                                                                                                    |

- 六.申请备用邮箱二次验证,在绑定二次验证之前,一定要参见
   <u>https://mail.capmail.cn/coremail/cmcu\_var/help/khdpass.pdf</u>的帮助。先生成客
   户端专用密码。并成功更新客户端的帐号配置
- 1. 准备好一个安全的备用邮箱地址
- 2. 在你在电脑上打开 https://mail.capmail.cn, 输入邮箱地址和密码, 点击登录进入 Webmail, 看到如下图示:

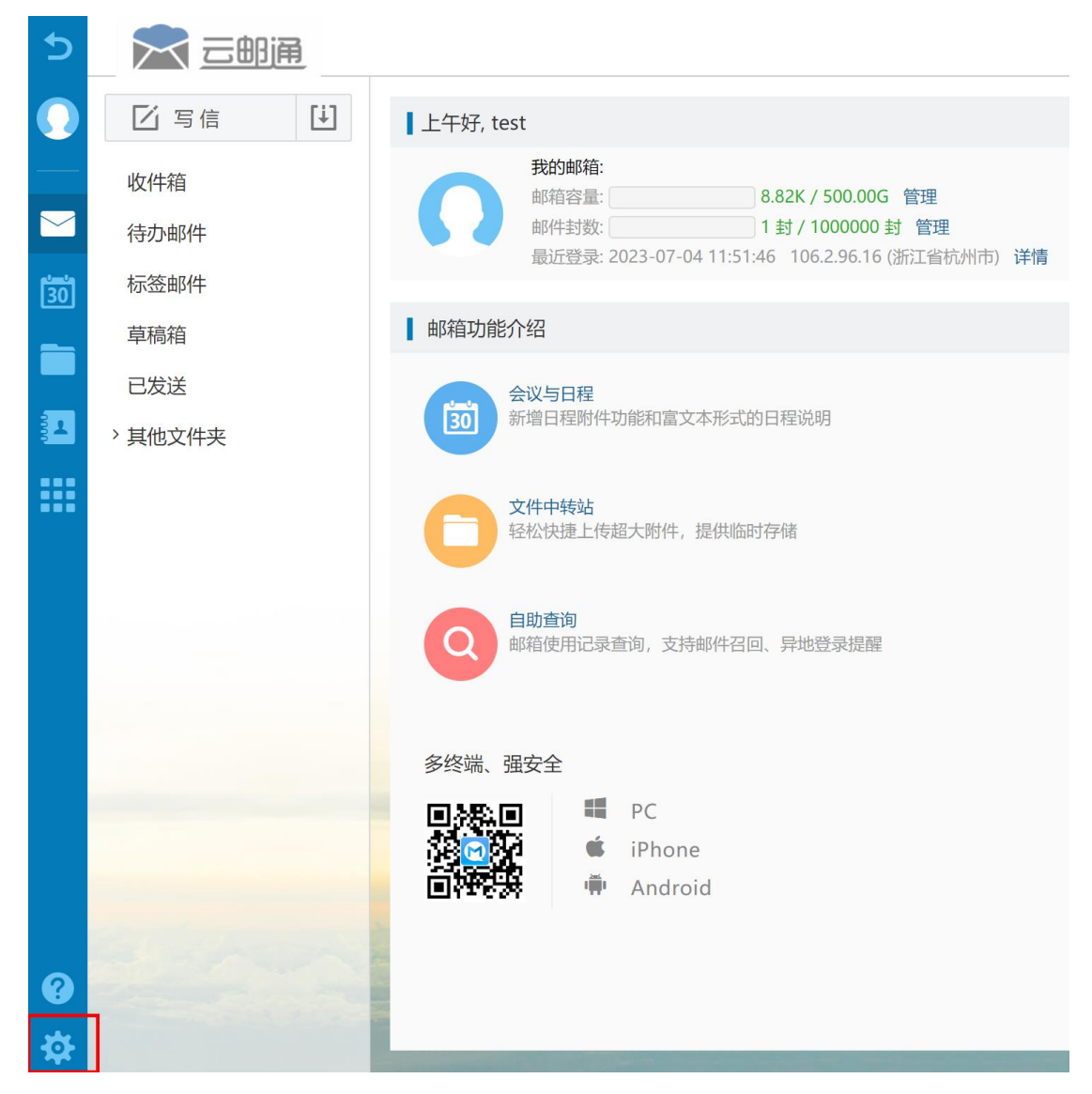

3. 如上图示,点击左下角的邮箱设置-安全设置-二次验证设置-备用邮箱-绑定,如下图示:

| 5   |            |                                                                       |              |
|-----|------------|-----------------------------------------------------------------------|--------------|
| 0   | 个人信息       | 白名单 黑名单 反垃圾级别 安全锁设置 异常登录提醒 二次验证设置                                     | 登录设备查询 客户端安全 |
|     | 界面显示设置     |                                                                       |              |
|     | 收发信设置      | 利用 账号女王—次题址 保护您的账号<br>每次答录邮箱时 季要通过"能导家研究证"和"安全论证"西班才能答录邮箱             |              |
| 301 | 邮件分类       | 中八豆米叫叫山,带女姐豆 Won Dialan Th 又主动机 阿少万能豆米叫叫                              |              |
|     | 安全设置       | <ul> <li>绑定后,登录时会进行安全验证</li> <li>如有器间请前往 製助中心,查差操作指引或联系管理员</li> </ul> |              |
|     | 文件夹与标签     |                                                                       |              |
| 81  | 日程设置       | 〇日 Coremail 论客 App                                                    | 绑定           |
|     | 高级功能       |                                                                       |              |
|     | 实验室        | (IIII) 第三方 OTP                                                        | 绑定           |
|     |            | 力态口令                                                                  | 绑定           |
|     |            | 奋用邮箱                                                                  | 绑定           |
|     |            | 2 微信                                                                  | 绑定           |
|     | a harden i |                                                                       |              |
| 0   | _          | 温馨提示:                                                                 |              |
| ₽   |            | <ul> <li>若已绑定二次验证,第三方客户端必须使用 [专用密码] 登录</li> </ul>                     |              |

3. 如上图所示,点击备用邮箱-绑定,看到如下图示:

| 。<br>4/ 二次验证设置 |                 |             |
|----------------|-----------------|-------------|
| 请绑定<br>A       | 备用邮箱,通过备用邮箱方式进行 | 行验证         |
| 邮箱地址           |                 | 发送验证码       |
| 验证码            |                 | N           |
|                |                 | ~ <u></u> ~ |
|                |                 | 确定取消        |

如上图所示,输入你的备用邮箱地址,点击发送验证码,然后登录备用邮箱查看验证
 码以后,输入到验证码提示框中,点击确定,即可绑定成功,

| 5          | 🔀 三邮通  | 成功绑定账号安全二次验证 ×                                                |        |
|------------|--------|---------------------------------------------------------------|--------|
| 0          | 个人信息   | 白名单 黑名单 反垃圾级别 安全锁设置 异常登录提醒 二次验证设置                             | 登录设备查询 |
|            | 界面显示设置 |                                                               |        |
|            | 收发信设置  | 利用"账号安全二次验证"保护您的帐号                                            |        |
| <u>1</u> 1 | 邮件分类   | 每次登录邮箱时,需要通过"帐号密码验证"和"安全验证"两步才能登录邮箱                           |        |
| [30]       | 安全设置   | <ul> <li>词远洋短证/JAUE/T3P/E</li> <li>绑定后, 登录时会进行安全验证</li> </ul> |        |
|            | 文件夹与标签 | <ul> <li>如有疑问请前往帮助中心 查看操作指引或联系管理员</li> </ul>                  |        |
| 81         | 日程设置   |                                                               | (47    |
|            | 高级功能   | Coremail 论者 App                                               | 绑定     |
|            | 实验室    | 第三方 OTP                                                       | 绑定     |
|            |        | ▶ 动态口令                                                        | 绑定     |
|            |        | ▲ 番用邮箱 caos****@163.com                                       | 修改 解绑  |
|            |        | ② 微信                                                          | 绑定     |
|            |        |                                                               |        |
| 0          |        | 海影坦平-                                                         |        |
| ₽          |        | <ul> <li>春已绑定二次验证,第三方客户端必须使用 [专用密码] 登录</li> </ul>             |        |
|            |        | - 石戸が作一人気を、おしいは、からえば、「人口以口」四次                                 |        |

5. 但这个绑定会带来登录时的诸多不变,不推荐